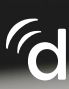

## Videollamadas de Doximity Dialer: Lo que tu paciente ve

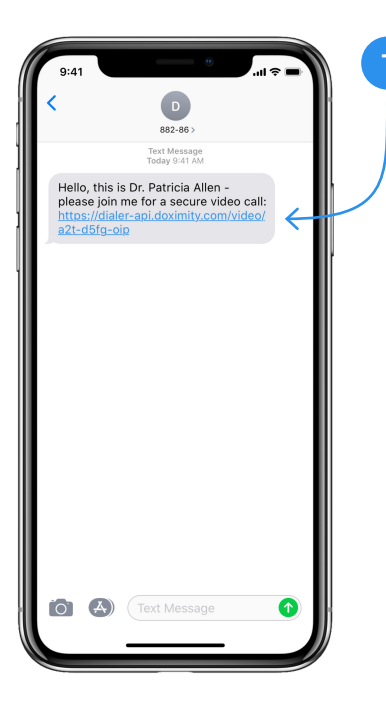

El paciente recibirá un mensaje de texto de un número de teléfono 882-86 invitándolo a tu videollamada

Para unirse a la llamada, harán clic en el enlace del mensaje de texto.

**Nota:** Si el paciente trata de llamar o enviar un mensaje de texto al número de teléfono corto 882-86, recibirá un mensaje de error indicando que no es un número localizable y no acepta textos.

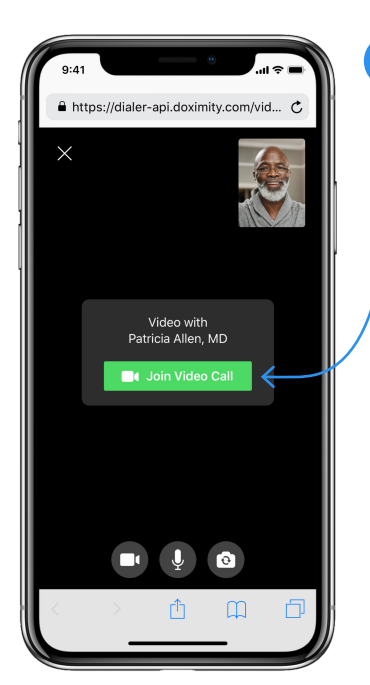

## El paciente será llevado a la sala de Videollamadas

2

Una vez que estén aquí, se le pedirá al paciente que habilite sus permisos de cámara y micrófono para poder escucharse y verse en la videollamada.

Para instrucciones paso a paso sobre cómo hacer esto, haz clic **aquí para iPhone** y **aquí para Android**.

Después de esto, pulsarán el botón "**Unirse** a la videollamada".

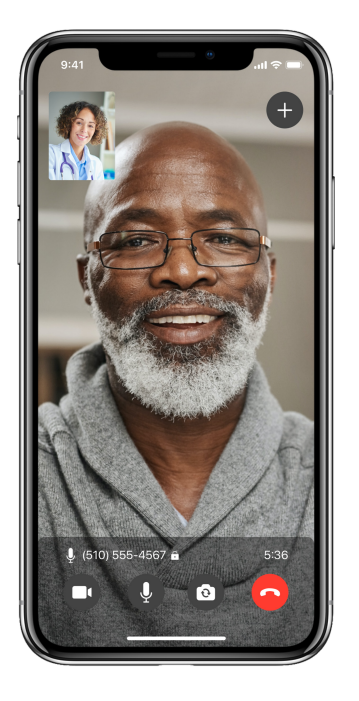

Después de hacer clic en el botón "unirse a la videollamada" el paciente será llevado a la sala de videollamadas donde se reunirán

3

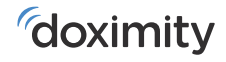